## **Using The Fluency Direct Speech Box in Cerner**

## Introduction

The Speech Box is an integrated application that allows a user to dictate into and then transfer the text to any application.

## To access the Speech Box

- Click on your name in the 'Direct control bar'.
- Select 'Speech Box'.

## Image: Constant Decidence Speech box Patient presented the morning March 0, 2018. He had pairs in the abdomen and had had constant headabes for 3 days. Patient presented the morning March 0, 2018. He had pairs in the abdomen and had had constant headabes for 3 days. Patient presented the morning March 0, 2018. He had pairs in the abdomen and had had constant headabes for 3 days. Image: Tarsparency: Tarsparency:

- Speech box appears.
- Dictate in to the speech box.
- Position the cursor in the application where the text is to appear. (i.e. Cerner, Word, Outlook).

TRANSFORMATIONAL

• Say 'Transfer Text'. The Speech Box will disappear, but issuing the command 'Transfer Text' will ensure the text is transferred to the selected location.